**Navigating to Campaigns:** While on the staff home screen, select "Appointment Campaigns" from the left hand side Quick Links section. This will take you to the Campaigns tab. From there, select Appointment Campaign from the right hand side, under Actions.

## Define Campaign:

- Name your campaign (Students will not see the name of the campaign)
- o Select "Advising" as the Care Unit (or the applicable Care Unit for your campaign)
- Location- Choose your location. NOTE: Ensure that for the campaign availability you have created under "My Availability" you have selected that you will be available in the same location (Advisor's office).
- Under "Service", choose the services for which you are available. NOTE: This must match the availability you have set up on your staff home page, under "My Availability".
- Begin Date and End Date- choose the date range for which you want the campaign to run. If a student tries to schedule outside of that time period, they will receive a message stating that the campaign has expired. NOTE: This must match the availability you have set up on your staff home page, under "My Availability".
- Appointment Limit- how many appointments can the student schedule for the campaign? (default is 1)
- Appointment Length- how long do you want the appointment to last?
- Select 1 slot per time (select more if you'd like more than 1 student to select the same time slot)

Adding Students: Use the advanced search feature to search for students you would like to participate in the campaign. Or, choose one of your saved searches by clicking the drop down arrow beside "Saved Searches".

| Review Students In Campaign |                 |
|-----------------------------|-----------------|
| Actions 👻                   |                 |
|                             | NAME            |
|                             | Ellert, Channah |
|                             | Malis, Philbert |
|                             | Plaas, Claire   |

Adding Staff: If you have correctly set up your availability for Campaigns then you should see your name on the next page under "Add Advisors to Campaign". If applicable, select other advisors to join your campaign.

## Compose Your Message:

- o Create a Subject Line for your email
- In the next box, edit the text for the email. Default is "Please schedule your advising appointment".
  NOTE: Always be sure to keep the Schedule Link in your email body, if that is removed students will be unable to schedule appointments.

**Confirm & Send:** Review the details of your campaign. When you are ready, click send to issue the email to students on the list.